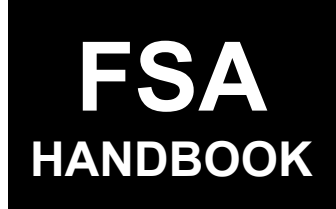

# Price Support Loan and LDP Administrative Systems

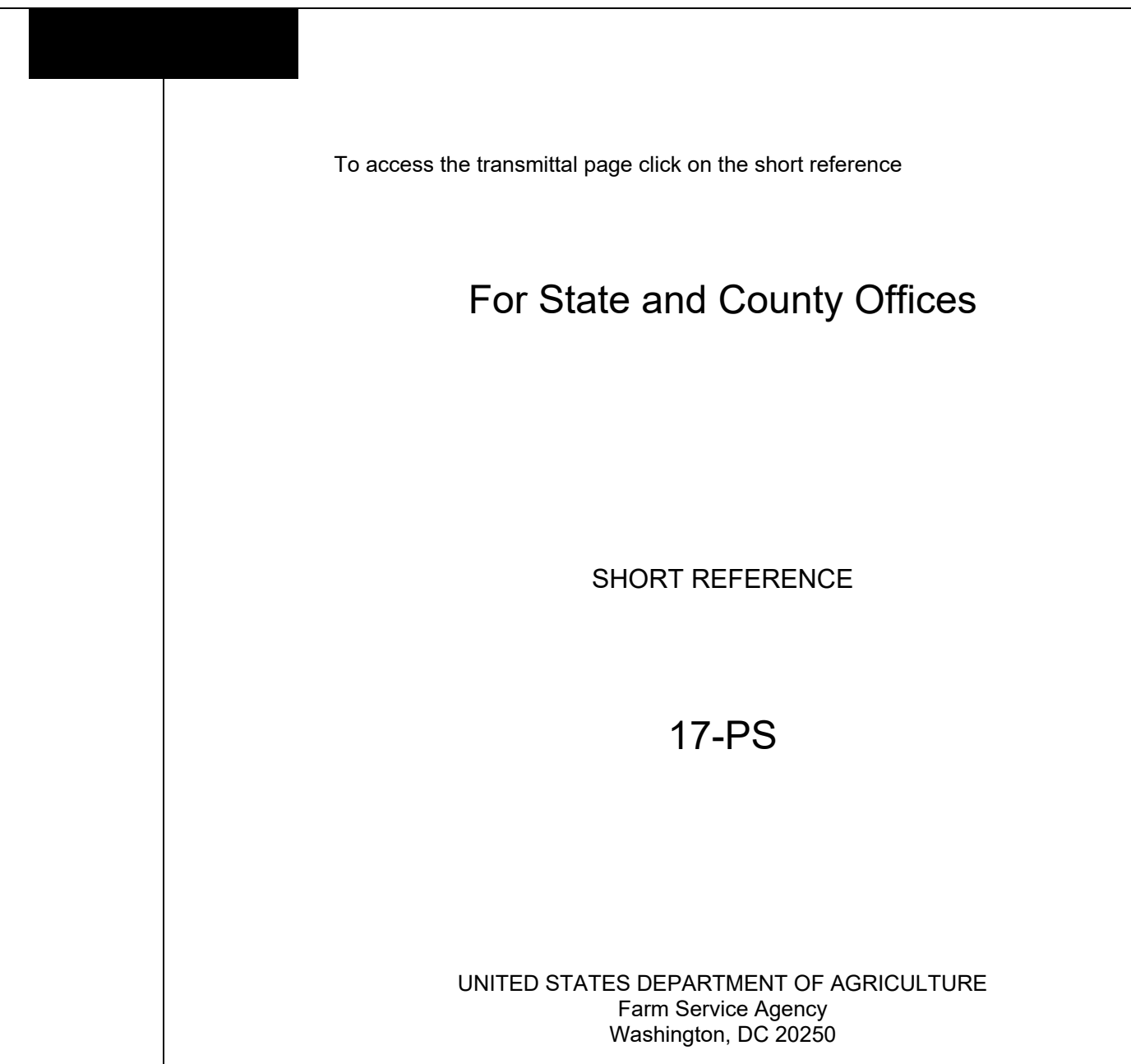

.

## UNITED STATES DEPARTMENT OF AGRICULTURE

Farm Service Agency Washington, DC 20250

Price Support Loan and LDP Administrative Systems 17-PS

Amendment 3

Approved by: Acting Deputy Administrator, Farm Programs

Bradley Karmen

#### **Amendment Transmittal**

#### **A** Reasons for Amendment

Subparagraphs 20 B, 21 B, 23 B, 24 B, 25 C, 26 B, 27 B, and 28 B have been amended to update the screen examples.

Paragraph 22 has been withdrawn because selection of program year is no longer applicable.

Paragraph 24 has been amended to provide updated information for searching warehouse locations and requesting locations.

Paragraph 24.5 has been added to provide information on warehouse locations.

Subparagraph 25 D has been amended to remove the reference to program year selection. Selection of a program year is no longer applicable.

Subparagraph 27 C has been amended to remove the reference to crop year selection. Selection of a crop year is no longer applicable.

| Page Control Chart |                                                           |           |  |  |  |
|--------------------|-----------------------------------------------------------|-----------|--|--|--|
| TC Text Exhibit    |                                                           |           |  |  |  |
| 1, 2               | 2-1 through 2-6<br>2-6.5, 2-6.6 (add)<br>2-7 through 2-12 | 3, page 1 |  |  |  |

## Page No.

# Part 1 General Information

| 1    | Overview                           | 1-1 |
|------|------------------------------------|-----|
| 2    | Responsibilities and Functionality | 1-2 |
| 3-19 | (Reserved)                         |     |

## Part 2 Warehouse Information

| 20    | General Information                         | 2-1   |
|-------|---------------------------------------------|-------|
| 21    | Warehouse Menu Screen                       | 2-2   |
| 22    | (WithdrawnAmend. 3)                         | 2-3   |
| 23    | Warehouse Data Search Screen                | 2-4   |
| 24    | Warehouse Data Search Results Screen        | 2-5   |
| 24.5  | View Warehouse Results Screen               | 2-6   |
| 25    | Warehouse Favorites                         | 2-6.6 |
| 26    | Creating Warehouse Favorites                | 2-9   |
| 27    | Adding Warehouses to Warehouse Favorites    | 2-10  |
| 28    | Warehouse Search Results Screen             | 2-12  |
| 29    | Deleting Warehouse From Warehouse Favorites | 2-13  |
| 30-99 | (Reserved)                                  |       |

# Part 3 COC Yields

| 100   | COC Yields Main Menu               | 3-1  |
|-------|------------------------------------|------|
| 101   | COC Yields Screen                  | 3-2  |
| 102   | COC Yields Results Screen          | 3-4  |
| 103   | COC Yields Second Party Approval   | 3-6  |
| 104   | COC Yields Approval Results Screen | 3-9  |
| 105   | Modify COC Yields                  | 3-11 |
| 106-1 | 99 (Reserved)                      |      |

# Part 4 Other Administrative Functions

| 200 | State Maximum Moisture Main Menu               | 4-1  |
|-----|------------------------------------------------|------|
| 201 | State Maximum Moisture Screen                  | 4-3  |
| 202 | State Maximum Moisture Results Screen          | 4-5  |
| 203 | State Maximum Moisture Approval Main Menu      | 4-7  |
| 204 | State Maximum Moisture Approval Screen         | 4-9  |
| 205 | State Maximum Moisture Approval Results Screen | 4-11 |
| 206 | Modify State Maximum Moisture                  | 4-13 |

# Table of Contents (Continued)

## Exhibits

- Reports, Forms, Abbreviations, and Redelegations of Authority 1
- 2 3 (Reserved)
- Menu and Screen Index

## Part 1 General Information

## **1** General Information

## A Purpose

This handbook provides automation procedure to State and County Offices for using the loan and LDP administrative systems.

## **B** Authority and Responsibilities

PDD has the authority and responsibility for the instructions in this handbook. PSD has the authority and responsibility for loan and LDP policy.

## C Related Handbooks

The following table lists FSA handbooks related to the loan and LDP administrative systems.

| IF the area of concern is about                            | THEN see                  |  |  |
|------------------------------------------------------------|---------------------------|--|--|
| acreage and compliance                                     | 2-CP.                     |  |  |
| commodity data specific to wheat, feed grains and oilseeds | 2-LP Grains and Oilseeds. |  |  |
| CMA's, DMA's, and LSA's                                    | 1-CMA.                    |  |  |
| cotton                                                     | 21-CN.                    |  |  |
| customer data management                                   | 11-CM.                    |  |  |
| LDP automation                                             | 10-SU.                    |  |  |
| loan and LDP provisions for cotton                         | 7-CN.                     |  |  |
| loan and LDP provisions for honey                          | 2-LP Honey.               |  |  |
| loan and LDP provisions for peanuts                        | 2-LP Peanuts.             |  |  |
| loan and LDP provisions for rice                           | 2-LP Rice.                |  |  |
| loan and LDP provisions for 2008 and subsequent years      | 8-LP.                     |  |  |
| loan automation                                            | 16-PS.                    |  |  |
| sugar loans                                                | 10-SU.                    |  |  |

## 2 **Responsibilities and Functionality**

## A Background

The responsibilities for loan functions described in this paragraph are in addition to the responsibilities in 7-CN, 21-CN, applicable 2-LP, 8-LP, 15-PS, 16-PS, and 10-SU.

## **B** Office Responsibilities

The following table describes the responsibilities of each office for loan activity.

| Office              | Responsibilities                                                                                                    |
|---------------------|----------------------------------------------------------------------------------------------------|
| PDD                 | • Develop and implement web-based processes to support loan and LDP functions in State and County Offices.                  |
|                     | <ul> <li>Provide procedural assistance to State Offices on data entry<br/>requirements and software operations.</li> </ul>  |
| PSD                 | <ul> <li>Provide program MAL and LDP policies for administering and<br/>delivering price support programs.</li> </ul>       |
| State Offices       | Provide application training to County Offices.                                                                             |
|                     | <ul> <li>Provide procedural assistance to County Offices on data entry<br/>requirements and software operations.</li> </ul> |
| KC-ITSD and<br>KCCO | <ul> <li>Provide technical assistance to State and County Offices on<br/>nonprogram-related problems.</li> </ul>            |
|                     | • Assist in correcting inventory data received from County Offices.                                                         |

## C Functionality

Follow the instructions in this handbook for performing administrative functions related to loans and LDP's.

## 4-19 (Reserved)

## Part 2 Warehouse Information

#### 20 General Information

## A Overview

LPAS is a web-based system that is used by National, State and County Office users to record administrative information as it relates to loan and LDP programs.

## **B** Example of LPAS Home

The following is an example of the LPAS Home Screen.

| United States Department of | Agriculture                        |                           | Farm Service Agency |
|-----------------------------|------------------------------------|---------------------------|---------------------|
| LPAS   Loan and LD          | v                                  |                           |                     |
| Home Warehouse V COCY       | ields & Moisture 🗸 Quality Factors | s ∨ Crops ∨ Maintenance ∨ |                     |
| LPAS Home                   |                                    |                           |                     |
| <u>Return to top</u>        |                                    |                           |                     |
| Program Information         | Agency Guidelines                  | Resources                 |                     |
| 8-LP                        | Forms                              | FSA.gov                   |                     |
| 15-PS                       | Handbooks                          | Inside FSA                |                     |
| 17-PS                       | Notices                            | USDA.gov                  |                     |
|                             | Publications                       | Policies and Links        |                     |
|                             | Software Transmittals              |                           |                     |
| Screen ID: Home-01          |                                    |                           |                     |
|                             |                                    |                           |                     |
|                             |                                    |                           |                     |
|                             |                                    |                           |                     |
|                             |                                    |                           |                     |
|                             |                                    |                           |                     |
|                             |                                    |                           |                     |

## C Access

Access the LPAS System from the FSA Intranet Application Page located at http://fsaintranet.sc.egov.usda.gov/fsa/applications.asp.

From the FSA Intranet Application Page:

- CLICK "G-O"
- CLICK "Loan and LDP Program Administration System".

## 21 Warehouse Menu Screen

#### A Overview

Eligible warehouse information according to 8-LP is maintained in LPAS.

Eligible approved warehouses are 1 of the following:

- Federally licensed
- State licensed
- unlicensed but UGRSA approved.

LPAS provides the ability to:

- view and search warehouses
- request additional warehouses to be added
- create, edit, or delete a list of favorite warehouses.

## **B** Example of Warehouse Menu Screen

The following is an example of the Warehouse Menu Screen in LPAS. \*\_\_

| LPAS   Loan and LDP Program Administration ~ |                               |                                |  |  |  |
|----------------------------------------------|-------------------------------|--------------------------------|--|--|--|
| Home Warehouse V COO                         | Yields & Moisture 🗸 Quality F | actors 🗸 Crops 🗸 Maintenance 🗸 |  |  |  |
| Warehouse Data<br>Warehouse Favorites        |                               |                                |  |  |  |
| Program Information                          | Agency Guidelines             | Resources                      |  |  |  |
| 8-LP                                         | Forms                         | FSA.gov                        |  |  |  |
| 15-PS                                        | Handbooks                     | Inside FSA                     |  |  |  |
| 17-PS                                        | Notices                       | USDA.gov                       |  |  |  |
|                                              | Publications                  | Policies and Links             |  |  |  |
|                                              | Software Transmittals         |                                |  |  |  |

--\*

# 21 Warehouse Menu Screen (Continued)

# C Action

On the LPAS Home Screen:

- CLICK "Warehouse"
- CLICK "Warehouse Data" from the drop-down menu.

# 22 (Withdrawn—Amend. 3)

## \*--23 Warehouse Data Search Screen--\*

## A Overview

\*--The Warehouse Data Search Screen allows users to view warehouses based on criteria--\* entered.

## \*--B Example of Warehouse Data Search Screen

The following is an example of the Warehouse Data Search Screen.

| USDA United States Department of Agriculture                               | Farm Service Agency          |
|----------------------------------------------------------------------------|------------------------------|
| LPAS   Loan and LDP Program Administr                                      | ation ~                      |
| Home Warehouse $\checkmark$ COC Yields & Moisture $\checkmark$ Quality Fac | tors 🗸 Crops 🗸 Maintenance 🗸 |
| Warehouse Data Search                                                      |                              |
| Search Criteria                                                            |                              |
| Warehouse Name                                                             |                              |
| Warehouse Code                                                             |                              |
| Physical Location State                                                    |                              |
| Select One                                                                 |                              |
| Physical Location County                                                   |                              |
| Select One                                                                 |                              |
| Search                                                                     |                              |
|                                                                            |                              |
|                                                                            |                              |
| Return to top                                                              |                              |
|                                                                            |                              |

## \*--23 Warehouse Data Search Screen (Continued)--\*

#### C Action

\*--On the Warehouse Data Search Screen, enter 1 or more of the following search criteria:--\*

- warehouse name
- warehouse code
- physical location State
- physical location county.

**Note:** At least 1 search criteria must be entered. To narrow the search results, add more than 1 search criteria.

CLICK "Search".

#### \*--24 Warehouse Data Search Results Screen--\*

#### A Overview

\*--The Warehouse Data Search Results Screen displays the results based on the criteria--\* entered according to subparagraph 23 C.

#### \*--B Example of Warehouse Data Search Results Screen

The following is an example of the Warehouse Data Search Results Screen

|                                                                 | United States Department of Agriculture Farm Service Agency |        |  |  |  |
|-----------------------------------------------------------------|-------------------------------------------------------------|--------|--|--|--|
| LPAS   Loan and LDP Program Administration                      |                                                             | ~      |  |  |  |
| Home Warehouse -> COC Yields & Moisture -> Quality Factors -> 0 | Crops 🗸 Maintenance 🗸                                       |        |  |  |  |
| Warehouse Data Search                                           |                                                             |        |  |  |  |
| Search Criteria                                                 |                                                             |        |  |  |  |
| Filters: NAME: AG Edit Search Criteria                          |                                                             |        |  |  |  |
| Warehouse Search Results                                        |                                                             |        |  |  |  |
| Warehouse Name                                                  | Warehouse Code                                              | Status |  |  |  |
| AG PARTNERS LLC                                                 | 32145                                                       | Active |  |  |  |
| View Locations                                                  |                                                             |        |  |  |  |

## \*--24 Warehouse Data Search Results Screen (Continued)--\*

## C Action

On the Warehouse Data Search Results Screen:

- click the radio button of the applicable warehouse
- CLICK "View Locations".

#### \*--24.5View Warehouse Results Screen

#### **A** Overview

The View Warehouse Results Screen displays the results on the based entered according to subparagraph 24 C.

#### **B** Example of View Warehouse Results Screen

The following is an example of the View Warehouse Results Screen

| United States Department of Agriculture Farm Service Agency                |                                              |                         |                          |              |        |                  |                    |  |
|----------------------------------------------------------------------------|----------------------------------------------|-------------------------|--------------------------|--------------|--------|------------------|--------------------|--|
| LPAS   Loan and                                                            | LPAS   Loan and LDP Program Administration ~ |                         |                          |              |        |                  |                    |  |
| Home Warehouse 🗸                                                           | COC Yields & Moistu                          | re 🗸 Quality Factors 🗸  | Crops 🗸 Maintenance 🗸    | /            |        |                  |                    |  |
| View Wareho                                                                | use                                          |                         |                          |              |        |                  |                    |  |
| Warehouse Name: AG PARTNERS LLC<br>Warehouse Code: 32145<br>Status: Active |                                              |                         |                          |              |        |                  |                    |  |
| Location Name                                                              | Warehouse Code                               | Physical Location State | Physical Location County | License Type | Status | Active<br>as of: | Inactive<br>as of: |  |
| AG PARTNERS LLC -<br>SUTHERLAND IA &WH&                                    | 32145                                        | Iowa                    | O'Brien                  | STATE        | Active | 01/28/2019       |                    |  |
| AG PARTNERS LLC -<br>SHELDON IA &WH&                                       | 54321                                        | Iowa                    | Calhoun                  | UNLICENSED   | Active | 12/31/2016       |                    |  |
| Exit Return to top                                                         |                                              |                         |                          |              |        |                  |                    |  |

## \*--24.5View Warehouse Results Screen (Continued)

## C Action

After reviewing the warehouse locations on the View Warehouse Results Screen:

- CLICK "Exit" to return to the Warehouse Data Search Results Screen
- CLICK "Home" to return to the LPAS Home Screen.

#### **D** Requesting Warehouses Not in LPAS

If the warehouse is not displayed in LPAS, review the approved warehouse listing according to 8-LP.

If the warehouse is on the approved listing, the County Office must contact the State Office to request the addition of the approved warehouse into the National database.

Information needed for the request:

- warehouse business name
- warehouse location name
- State
- county
- warehouse code
- license type.--\*

## 25 Warehouse Favorites

## A Overview

County office users can create a list of warehouses favorites based on warehouses commonly used in their counties.

Note: These favorites will default for any user associated with the State and county.

## **B** Action

On the LPAS Home Screen:

- CLICK "Warehouse"
- CLICK "Warehouse Favorites" from the drop-down menu.

## 25 Warehouse Favorites (Continued)

## C Example of LPAS Warehouse Favorites Screen

The following is an example of the LPAS Warehouse Favorites Screen.

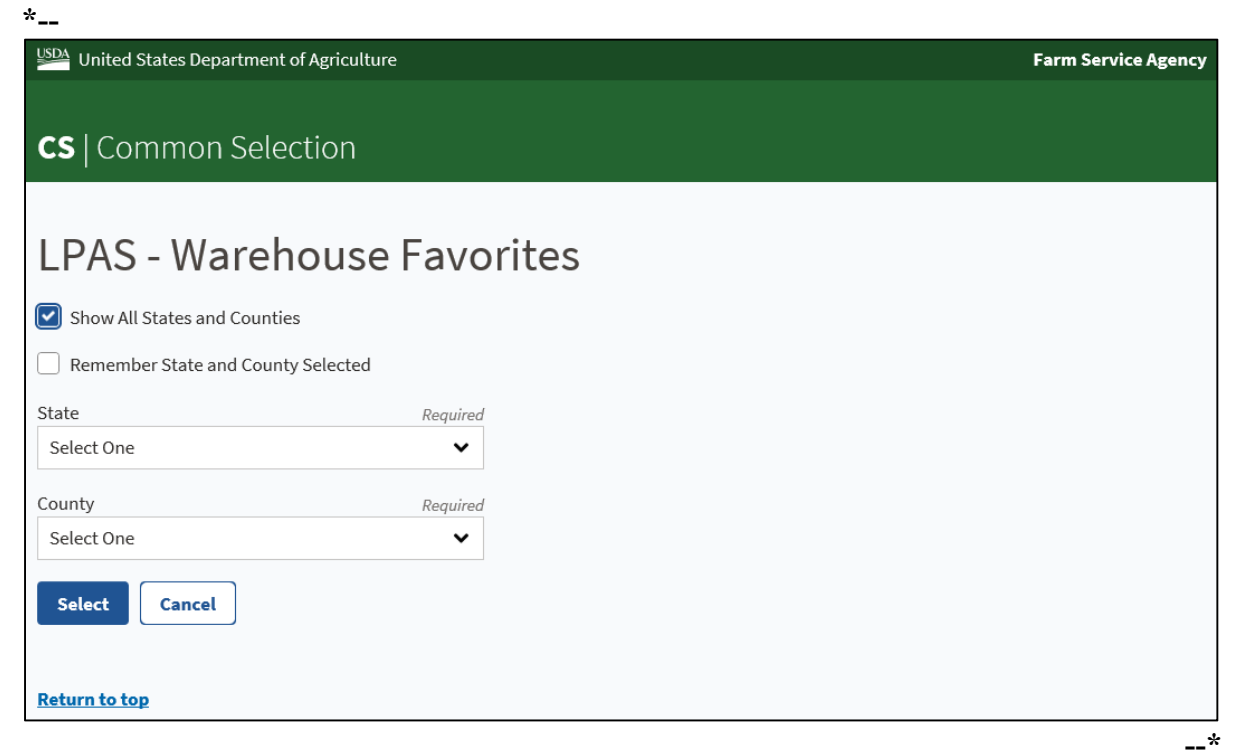

#### **D** Field Descriptions and Actions for Warehouse Favorites Screen

The following table provides the field descriptions and actions for creating a warehouse favorite.

| Field/Button                    | Description                                                                                                | Action |
|---------------------------------|----------------------------------------------------------------------------------------------------|--------|
| * * *                           | * * *                                                                                                    | * * *  |
| Show All States and<br>Counties | Radio button that a user can<br>select to display States and<br>counties.                                  |        |
|                                 | <b>Note:</b> This is a view-only option<br>if the user is not<br>associated with that State<br>and county. |        |
| Remember State and              | Radio button a user can use to                                                                             |        |
| County Selected                 | default to the selected State and county.                                                                  |        |

# 25 Warehouse Favorites (Continued)

| Field/Button | Description                                                                                                    | Action                                                                                             |
|--------------|----------------------------------------------------------------------------------------------------|----------------------------------------------------------------------------------------------------|
| State        | Identifies the State associated to<br>the user, or if "Show All States<br>and Counties" is selected, the<br>State to view.                                                                                                    | Select the State associated with<br>the user or the State to view<br>from the drop-down menu.      |
| County       | Identifies the county associated<br>with the user's State, or if "Show<br>All States and Counties" is<br>selected, the county to view.<br>Note: This will auto populate<br>for the user associated<br>with 1 county or multiple<br>counties. | Select the county associated<br>with the user or the county to<br>view from the drop-down<br>menu. |
| Select       |                                                                                                    | CLICK "Select" to proceed to                                                                       |
| Cancel       |                                                                                                    | CLICK "Cancel" to cancel the process.                                                              |

# **D** Field Descriptions and Actions for Warehouse Favorites Screen (Continued)

## 26 Creating Warehouse Favorites

## A Overview

The Warehouse Favorites Screen allows the user to create a list of warehouse favorites for the specific county. The selection will default for any user associated with the State and county.

## **B** Example of Warehouse Favorites Screen

The following is an example of the Warehouse Favorites Screen. \*\_\_

| USDA Un                  | ited States De       | partment of Agricu | ılture                             |                            |                             | Farm Ser              | /ice Agency              |
|--------------------------|----------------------|--------------------|------------------------------------|----------------------------|-----------------------------|-----------------------|--------------------------|
| LPAS                     | S Loan               | and LDP Pr         | ogram Admii                        | nistration                 |                             |                       | ~                        |
| Home                     | Warehouse            | ✓ COC Yields &     | k Moisture 🗸 🛛 Qual                | ity Factors 🗸 Crops        | s 🗸 Maintenance 🗸           |                       |                          |
| War                      | ehouse               | Favorite:          | S                                  |                            | Co                          | ounty: Nebraska/Antel | ope(31/003)<br>Selection |
| Wareh<br>Name            | iouse                | Location<br>Name   | Warehouse<br>Code                  | Physical Location<br>State | Physical Location<br>County | License<br>Type       | Status                   |
|                          |                      |                    | No warehouse favori                | tes found for the sele     | cted county                 |                       |                          |
| Add F<br><u>Return t</u> | avorites<br>to top   |                    |                                    |                            |                             |                       |                          |
| Progra                   | m Informa            | tion Ag            | gency Guidelines                   | Resour                     | ces                         |                       |                          |
| 8-LP                     |                      | Fo                 | rms                                | FSA.gov                    |                             |                       |                          |
| 15-PS                    |                      | Ha                 | indbooks                           | Inside FS                  | A                           |                       |                          |
| 17-PS                    |                      | Nc                 | otices                             | USDA.gov                   |                             |                       |                          |
|                          |                      | Pu<br>So           | Iblications<br>ftware Transmittals | Policies a                 | nd Links                    |                       |                          |
| Screen II                | <b>):</b> Warehouse- | favorites-list     |                                    |                            |                             |                       |                          |

\_\*

#### 26 Creating Warehouse Favorites (Continued)

## C Action

On the Warehouse Favorites Screen;

- CLICK "Add Favorites"
- follow paragraph 27 to complete the process of creating a warehouse favorite.

**Note:** If the State and county displayed are incorrect, click "Change Selection" to return to the previous screen to modify.

#### 27 Adding Warehouses to Warehouse Favorites

#### A Overview

\*

The Add Warehouse Favorites Screen allows the user to add warehouses to a list of favorites. One or more search criteria must be selected before selecting a specific warehouse.

#### **B** Example of Add Warehouse Favorites Screen

The following is an example of the Add Warehouse Favorites Screen.

| USDA LL  | nited States Depart  | ment of Agriculture     |                                    |         |                          | Farm Service Agency               |
|----------|----------------------|-------------------------|------------------------------------|---------|--------------------------|-----------------------------------|
| <u> </u> | inted States Depart  | ment of Agriculture     |                                    |         |                          |                                   |
|          | •                    |                         |                                    |         |                          |                                   |
| LPA      | S   Loan an          | d LDP Program A         | aministration                      | l       |                          | ~                                 |
| Home     | Warehouse 🗸          | COC Yields & Moisture 🗸 | Quality Factors $ \smallsetminus $ | Crops 🗸 | Maintenance $\checkmark$ |                                   |
| Add      | Warehou              | se Favorites            |                                    |         |                          | County: Nebraska/Antelope(31/003) |
|          |                      |                         |                                    |         |                          | Change Selection                  |
| Search   | Criteria             |                         |                                    |         |                          |                                   |
| War      | ehouse Name          |                         |                                    |         |                          |                                   |
|          |                      |                         |                                    |         |                          |                                   |
| War      | ehouse Code          |                         |                                    |         |                          |                                   |
|          |                      |                         |                                    |         |                          |                                   |
| Phys     | sical Location State | e                       |                                    |         |                          |                                   |
| Se       | lect One             |                         | ~                                  |         |                          |                                   |
| Phys     | sical Location Cour  | nty                     |                                    |         |                          |                                   |
| Se       | lect One             |                         | ~                                  |         |                          |                                   |
|          |                      |                         |                                    |         |                          |                                   |
| S        | earch                |                         |                                    |         |                          |                                   |
|          | _                    |                         |                                    |         |                          |                                   |
| Canc     | el                   |                         |                                    |         |                          |                                   |
|          |                      |                         |                                    |         |                          |                                   |
| Return   | to top               |                         |                                    |         |                          |                                   |
|          |                      |                         |                                    |         |                          |                                   |

Page 2-10

# 27 Adding Warehouses to Warehouse Favorites (Continued)

## C Field Descriptions and Actions for the Add Warehouse Favorites Screen

The following table provides the field descriptions and actions for adding warehouses to a list of favorite warehouses.

| Field/Button            | Description                            | Action                                                                                                    |
|-------------------------|----------------------------------------|----------------------------------------------------------------------------------------------------|
|                         | Header                                 |                                                                                                    |
| * * *                   | * * *                                  |                                                                                                    |
| State                   | Identifies the State selected.         |                                                                                                    |
| County                  | Identifies the county selected.        |                                                                                                    |
| Change Selection        |                                        | If State and county selected<br>are incorrect, click "Change<br>Selection" to return to<br>previous screen to modify. |
| <b>Field/Button</b>     | Description                            | Action                                                                                                    |
|                         | Search Criteria                        |                                                                                                    |
| Warehouse Name          | Identifies the name of the             | Enter the name of the                                                                                                 |
|                         | warehouse.                             | warehouse.                                                                                                    |
| Warehouse Code          | Identifies the 5-digit warehouse code. | Enter the warehouse code.                                                                                             |
| Physical Location State | Identifies the State where the         | Select the State from the                                                                                             |
|                         | warehouse is physically located.       | drop-down menu.                                                                                                    |
| Physical Location       | Identifies the county where the        | Select the county from the                                                                                            |
| County                  | warehouse is physically located.       | drop-down menu.                                                                                                    |
| Search                  |                                        | CLICK "Search" to proceed                                                                                             |
|                         |                                        | to next screen.                                                                                                    |
| Cancel                  |                                        | CLICK "Cancel" to cancel                                                                                              |
|                         |                                        | the process.                                                                                                    |

#### 28 Add Warehouse Favorites Screen

#### A Overview

The Add Warehouse Favorites Screen allows the user to add the specific warehouse to Warehouse Favorites.

#### **B** Example of Add Warehouse Favorites Screen

The following is an example of Add Warehouse Favorites Screen.

| lome Warehou          | ıse ∨ COC Yields &      | Moisture 🗸 🛛 Quality I                     | Factors 🗸 Crop | s 🗸 Maintenance 🗸 |                   |                    |           |
|-----------------------|-------------------------|--------------------------------------------|----------------|-------------------|-------------------|--------------------|-----------|
| Add Ware              | house Favo              | rites                                      |                |                   | Cour              | nty: Missouri/Howa | ord(29/08 |
| earch Criteria        |                         |                                            |                |                   |                   |                    |           |
| Filters: NAME:        | AG Edit Search Criteria |                                            |                |                   |                   |                    |           |
| arehouse Searc        | h Results               | 1 4 <sup>1</sup> N                         | Warehouse      | physical Least:   | Dhusian I I and i | 1:                 | 64-4      |
| warenouse<br>Favorite | Name                    | Location Name                              | Code           | State             | County            | Type               | Status    |
|                       | AG PARTNERS<br>LLC      | AG PARNTERS LLC -<br>SUTHERLAND IA<br>&WH& | 32145          | lowa              | O'Brien           | STATE              | Active    |
|                       | AG PARTNERS<br>LLC      | AG PARTNERS LLC -<br>SHELDON IA &WH&       | 54321          | lowa              | Calhoun           | UNLICENSED         | Active    |
|                       |                         |                                            |                |                   |                   |                    |           |
|                       |                         |                                            |                |                   |                   |                    |           |

# C Action

On the Add Warehouse Favorites Screen:

- click the radio button of the applicable warehouse
- CLICK "Save Favorite"
- repeat the process until all warehouses have been selected based on the search criteria
- CLICK "Change Selection" to revise the search criteria to add additional warehouses and follow paragraph 26
- CLICK "Home" when all desired warehouse selections have been added.

## 29 Deleting Warehouses From Warehouse Favorites

## A Overview

A warehouse can be deleted from the list of favorites at any time. The deleted warehouse will then be deleted for any user associated with the State and county.

## **B** Action

From the LPAS Home Screen:

- CLICK "Warehouse"
- CLICK "Warehouse Favorites" from the drop-down menu
- CLICK "Delete Favorites"
- click the radio button of the warehouse to delete
- CLICK "Delete".

#### 30-99 (Reserved)

•

## \*--Part 3 COC Yields

#### 100 COC Yields Main Menu

#### A Overview

COC Yield information is determined annually according to 8-LP and is maintained in LPAS. LPAS provides the ability to enter or edit COC yields by practice.

## **B** Example of COC Yields Menu Screen

The following is an example of the COC Yield Menu Screen.

| United States Depar         | tment of Agriculture                                                                                              |                                                        | Farm Service Agency |
|-----------------------------|----------------------------------------------------------------------------------------------------|--------------------------------------------------------|---------------------|
| LPAS   Loan ar              | nd LDP Program Ad                                                                                                 | Iministration                                          |                     |
| Home Warehouse $\checkmark$ | COC Yields & Moisture 🗸                                                                                           | Grading Factors $\lor$ Crops $\lor$ Maintenance $\lor$ |                     |
| LPAS Hom<br>Return to top   | Yield Data<br>Yield Approval<br>Standard Moisture<br>State Maximum Moisture<br>State Maximum Moisture<br>Approval |                                                        |                     |
| Program Informatio          | n Agency Guideline                                                                                                | Resources                                              |                     |
| 8-LP                        | Forms                                                                                                    | FSA.gov                                                |                     |
| 15-PS                       | Handbooks                                                                                                    | Inside FSA                                             |                     |
|                             | Notices                                                                                                    | USDA.gov                                               |                     |
|                             | Publications                                                                                                    | Policies and Links                                     |                     |
|                             | Software Transmittal                                                                                              |                                                        |                     |

#### C Action

Access the COC Yield Data from the LPAS Home Screen according the following:

- CLICK "COC Yields & Moisture"
- CLICK "Yield Data" from the drop-down menu.--\*

# \*--101 COC Yields Screen

## A Overview

This screen allows users to select the program year, State, and county.

# **B** Example of COC Yields Screen

The following is an example of the COC Yield Screen.

| USDA United States Departme | nt of Agriculture | Farm Service Agenc |
|-----------------------------|-------------------|--------------------|
|                             |                   |                    |
| <b>CS</b>   Common Sel      | ection            |                    |
|                             |                   |                    |
|                             | Violdo            |                    |
| LPAS - CUC                  | neus              |                    |
| Program Year<br>Select One  | Required          |                    |
| _                           |                   |                    |
| Show All States and Coun    | ties              |                    |
| Remember State and Cou      | nty Selected      |                    |
| State                       | Required          |                    |
| Missouri (29)               | ~                 |                    |
| County                      | Required          |                    |
| Howard (089)                | ~                 |                    |
| Select Cancel               |                   |                    |
|                             |                   |                    |
| Return to top               |                   |                    |
|                             |                   |                    |
|                             |                   |                    |
| Agency Guidelines           | Resources         | Contact Us         |
| ublications                 | Inside FSA        | FSA Website        |
|                             |                   | USDA Website       |
| FAS Employee Forms          |                   |                    |
| oftware Transmittals        |                   |                    |
|                             |                   |                    |
|                             |                   |                    |

# \*--101 COC Yields Screen (Continued)

# C Field Descriptions and Actions for the COC Yields Screen

The following table provides the field descriptions and actions for entering COC Yields.

| <b>Field/Button</b> | Description                                                                   | Action                                                                                             |
|---------------------|-------------------------------------------------------------------------------|----------------------------------------------------------------------------------------------------|
| Program Year        | Identifies the program year of the                                            | Select the program year                                                                            |
|                     | COC Yields to be entered.                                                     | from drop-down menu.                                                                               |
| Show All States and | Displays all States and counties.                                             | Check ( $\checkmark$ ) the box to display                                                          |
| Counties            |                                                                               | all States and counties.                                                                           |
|                     |                                                                               | Note: This is a view option<br>only if the user is not<br>associated with the<br>State and county. |
| Remember State and  | Users can select the check box to                                             | Check ( $\checkmark$ ) the box to default                                                          |
| County Selected     | default to the selected State and<br>county each time the system<br>accessed. | to the selected State and county.                                                                  |
| State               | Identifies the State associated to                                            | Select the State to view from                                                                      |
|                     | the user or if "Show All States                                               | the drop-down menu.                                                                                |
|                     | and Counties" is selected, the                                                |                                                                                                    |
|                     | State to view.                                                                |                                                                                                    |
|                     | <b>Note:</b> This will auto populate for the user associated with the State.  |                                                                                                    |
| County              | Identifies the county associated                                              | Select the county to view                                                                          |
|                     | with the user's State or if "Show                                             | from the drop-down menu.                                                                           |
|                     | All States and Counties" is                                                   |                                                                                                    |
|                     | selected, the county to view.                                                 |                                                                                                    |
|                     | Note: This will auto populate                                                 |                                                                                                    |
|                     | for the user associated                                                       |                                                                                                    |
|                     | with one county or                                                            |                                                                                                    |
|                     | multiple counties.                                                            |                                                                                                    |
| Select              |                                                                               | CLICK "Select" to proceed                                                                          |
|                     |                                                                               | to next screen.                                                                                    |
| Cancel              |                                                                               | CLICK "Cancel" to cancel                                                                           |
|                     |                                                                               | the process.                                                                                       |
|                     |                                                                               | *                                                                                                  |

#### A Overview

The COC Yields Results Screen allows the user to enter yields by practice for eligible commodities. Yields are either at the commodity name level or at the commodity class level.

**Note:** Only users associated with the county will be able to add or edit yields within the county. All other users will have view capability.

# **B** Example of COC Yields Results Screen

The following is an example of the COC Yields Results Screen.

| United States Departm | ent of Agriculture             |                    |                                         |                   | Farm Service Agency |
|-----------------------|--------------------------------|--------------------|-----------------------------------------|-------------------|---------------------|
| LPAS   Loan and       | LDP Program Admi               | nistration         |                                         |                   |                     |
| Home Warehouse 🗸 🛛    | COC Yields & Moisture 🗸 🛛 Grad | ing Factors ∨ Crop | s 🗸 Maintenance 🗸                       |                   |                     |
| COC Yields            |                                |                    | Crop Year : 2020 State: Missouri(29), C | ounty: Scott(201) | Change Selection    |
|                       |                                |                    |                                         |                   |                     |
| Commodity             | Commodity Class                | Unit of Measure    | Irrigated                               | Non-Irrigated     |                     |
| Barley(2200)          |                                | Bushels            |                                         |                   |                     |
| Canola(7200)          |                                | Bushels            |                                         |                   |                     |
| Chickpeas(5100)       | Chickpeas (Large) (CHL)        | Hundredweight      |                                         |                   |                     |
| Corn(2000)            |                                | Bushels            |                                         |                   |                     |
| Crambe(8000)          |                                | Hundredweight      |                                         |                   |                     |
|                       |                                |                    |                                         |                   | *                   |

# \*--102 COC Yields Results Screen (Continued)

# C Field Descriptions and Actions for the COC Yields Results Screen

The following table provides the field descriptions and actions on the COC Yields Results Screen.

| Field/Button    | Description                        | Action                       |
|-----------------|------------------------------------|------------------------------|
| Crop Year       | Identifies the crop year for which | CLICK "Change Selection"     |
| -               | COC Yields are being               | to select a different year   |
|                 | established.                       |                              |
| State           | Displays the State based on        | CLICK "Change Selection"     |
|                 | search criteria.                   | to return to the previous    |
|                 |                                    | screen to modify the State.  |
| County          | Displays the County based on       | CLICK "Change Selection"     |
| -               | search criteria.                   | to return to the previous    |
|                 |                                    | screen to modify the county. |
| Commodity       | Displays the commodity name        |                              |
|                 | and the commodity code.            |                              |
| Commodity Class | Displays the commodity class for   |                              |
| -               | the commodity, if applicable.      |                              |
| Unit of Measure | Displays the unit of measure for   |                              |
|                 | the commodity.                     |                              |
| Irrigated       | Allows the user to enter the       | Manually enter the irrigated |
|                 | irrigated yield for a commodity    | yield                        |
| Non-Irrigated   | Allows the user to the enter the   | Manually enter the non-      |
| -               | non- irrigated yield for a         | irrigated yield.             |
|                 | commodity                          |                              |
| Save            |                                    | Click "Save" to save entries |
| Cancel          |                                    | CLICK "Cancel" to cancel     |
|                 |                                    | the process.                 |

**Note:** Manual commodities will not display in this table. They will be entered in the Reasonable Quantity Management System.--\*

# \*--103 COC Yields Second Party Approval

## A Overview

COC Yields must have second party approval to ensure accuracy.

The user who entered the yield information cannot perform second party approval.

## **B** Example of COC Yield Approval Screen

The following is an example of the COC Yield Approval Screen.

| United States Departme       | nt of Agriculture  |
|------------------------------|--------------------|
|                              |                    |
| CS   Common Sel              | lection            |
|                              |                    |
|                              | Viold Approva      |
|                              |                    |
| Select One                   | kequirea<br>✓      |
| Show All States and Cour     | tion               |
|                              | lues               |
| Remember State and Cou       | inty Selected      |
| State                        | Required           |
| Missouri (29)                | ~                  |
| County                       | Required           |
| Howard (089)                 | ~                  |
| Calast Canad                 |                    |
| Select                       |                    |
|                              |                    |
| Return to top                |                    |
|                              |                    |
| Agency Guidelines            | Resources          |
| Publications                 | Inside FSA         |
| Handbooks                    | Policies and Links |
| Notices                      |                    |
| FFAS Employee Forms          |                    |
| Software Transmittals        |                    |
|                              |                    |
| Screen ID: CommonSelection-M | /eb-1              |

# \*--103 COC Yields Second Party Approval (Continued)

# C Action

Access Yield Approval Screen from the LPAS Home Screen according the following:

- CLICK "COC Yields"
- CLICK "Yield Approval" from the drop-down menu.--\*

# \*--103 COC Yields Second Party Approval (Continued)

# D Field Descriptions and Actions for the COC Yield Approval Screen

The following table provides the field descriptions and actions for the COC Yields Approval Screen.

| <b>Field/Button</b> | Description                          | Action                                                |
|---------------------|--------------------------------------|-------------------------------------------------------|
| Program Year        | Identifies the program year of the   | Using the drop-down menu                              |
| Show All States and | Displays all States and counties     | Select the program year.<br>Check $(\chi)$ the box to |
| Counties            | Displays an States and counties.     | display all States and                                |
| Countros            |                                      | counties.                                             |
|                     |                                      |                                                       |
|                     |                                      | <b>Note:</b> This is a view                           |
|                     |                                      | option only if the                                    |
|                     |                                      | user is not                                           |
|                     |                                      | associated with the                                   |
| <b>D</b> 1 2 1      | **                                   | State and county.                                     |
| Remember State and  | Users can select the check box to    | Check ( $\checkmark$ ) the box to                     |
| County Selected     | default to the selected State and    | default to the selected State                         |
|                     | accessed                             | and county.                                           |
| State               | Identifies the State associated to   | Select the State to view                              |
|                     | the user or if "Show All States      | from the drop-down menu.                              |
|                     | and Counties" is selected, the       | 1                                                     |
|                     | state of the COC yields to view.     |                                                       |
|                     |                                      |                                                       |
|                     | <b>Note:</b> This will auto populate |                                                       |
|                     | for the user associated              |                                                       |
|                     | with the State.                      |                                                       |
| County              | Identifies the county associated     | Select the county to view                             |
|                     | with the user's State or if "Show    | from the drop-down menu.                              |
|                     | All States and Country of the COC    |                                                       |
|                     | Vields to view                       |                                                       |
|                     | Tields to view.                      |                                                       |
|                     | <b>Note:</b> This will auto populate |                                                       |
|                     | for the user associated              |                                                       |
|                     | with one county or                   |                                                       |
|                     | multiple counties.                   |                                                       |
| Select              |                                      | CLICK "Select" to proceed                             |
| ~ 1                 |                                      | to next screen.                                       |
| Cancel              |                                      | CLICK "Cancel" to cancel                              |
|                     |                                      | the process.                                          |

--\*

## \*--104 COC Yields Approval Results Screen

# A Overview

The COC Yields Approval Results Screen allows the user to select the commodity and yield(s) to approve.

## **B** Example of COC Yields Approval Results Screen

The following is an example of the COC Yields Approval Results Screen.

| USDA United                                                                                                    | l States Department of Agr                   | iculture              |                      |                 |                     | Farm Servi | ice Agency |  |
|----------------------------------------------------------------------------------------------------|----------------------------------------------|-----------------------|----------------------|-----------------|---------------------|------------|------------|--|
| LPAS                                                                                                    | I DAS I Loan and I DP Program Administration |                       |                      |                 |                     |            |            |  |
| Home W                                                                                                    | arehouse ∨ COC Yield                         | s & Moisture ∨ Gradir | ng Factors 🗸 Crops 🗸 | Maintenance 🗸   |                     |            |            |  |
| Crop Year : 2020     State: Missouri(29), County: Scott(201)       Select All Yields     Image: Select All Yields |                                              |                       |                      |                 |                     | election   |            |  |
|                                                                                                    | Pending Status                               | Commodity             | Commodity Class      | Unit of Measure | Irrigation Practice | ,          | Yield      |  |
|                                                                                                    | Modified                                     | Corn(2000)            |                      | Bushels         | Irrigated           |            | 60.00      |  |
|                                                                                                    | Modified                                     | Corn(2000)            |                      | Bushels         | Non-Irrigated       |            | 41.00      |  |
| Approve Cancel Return to top                                                                                      |                                              |                       |                      |                 |                     |            |            |  |
| Program                                                                                                    | Information                                  | Agency Guidelin       | es Res               | sources         |                     |            |            |  |
| 8-LP                                                                                                    |                                              | Forms                 | FSA                  | .gov            |                     |            |            |  |
| 15-PS                                                                                                    |                                              | Handbooks             | Insi                 | de FSA          |                     |            |            |  |
|                                                                                                    |                                              | Notices               | USE                  | )A.gov          |                     |            |            |  |
|                                                                                                    |                                              | Publications          | Poli                 | cies and Links  |                     |            |            |  |
|                                                                                                    |                                              | Software Transmitta   | ls                   |                 |                     |            |            |  |

--\*

# \*--104 COC Yields Approval Results Screen (Continued)

# C Field Descriptions and Actions for the COC Yields Approval Results Screen

The following table provides the field descriptions and actions for On the COC Yields Approval Results Screen.

| <b>Field/Button</b> | Description                        | Action                                   |
|---------------------|------------------------------------|------------------------------------------|
| Crop Year           | Identifies the crop year for which | CLICK "Change Selection"                 |
|                     | COC Yields are being               | to select a different year.              |
|                     | established.                       |                                          |
| State               | Displays the State based on        | CLICK "Change Selection"                 |
|                     | search criteria.                   | to return to the previous                |
|                     |                                    | screen to modify the State.              |
| County              | Displays the County based on       | CLICK "Change Selection"                 |
|                     | search criteria.                   | to return to the previous                |
|                     |                                    | screen to modify the county.             |
| Select All Yields   | This allows the user to select all | Check ( $\checkmark$ ) the box to select |
|                     | yields displayed.                  | all commodities displayed                |
|                     |                                    | for approval.                            |
| Check Box           | Allows the user to select a        | Check ( $\checkmark$ ) the box to select |
|                     | commodity individually.            | a commodity or multiple                  |
|                     |                                    | commodities to approve.                  |
| Pending Status      | Displays the status of the yield.  |                                          |
| Commodity           | Displays the commodity name        |                                          |
|                     | and the commodity code.            |                                          |
| Commodity Class     | Displays the commodity class for   |                                          |
|                     | the commodity, if applicable.      |                                          |
| Unit of Measure     | Displays the unit of measure for   |                                          |
|                     | the commodity.                     |                                          |
| Irrigation Practice | Displays the practice for the      |                                          |
|                     | commodity.                         |                                          |
| Yield               | Displays the yield by practice for |                                          |
|                     | the commodity.                     |                                          |
| Approve             |                                    | CLICK "Approve" to                       |
|                     |                                    | approve the commodity or                 |
|                     |                                    | commodities selected.                    |
| Cancel              |                                    | CLICK "Cancel" to cancel                 |
|                     |                                    | the process.                             |

## \*--105 Modify COC Yields

#### A Overview

The COC Yields Results Screen allows the user to modify yields.

#### **B** Example of COC Yields Results Screen

The following is an example of the COC Yields Results Screen.

| United States Department of Agriculture Farm Service Agency |                              |                    |                                         |                                    |  |  |
|-------------------------------------------------------------|------------------------------|--------------------|-----------------------------------------|------------------------------------|--|--|
| LPAS   Loan and LDP Program Administration                  |                              |                    |                                         |                                    |  |  |
| Home Warehouse 🗸 Co                                         | OC Yields & Moisture ∨ Gradi | ng Factors 🗸 Crops | s 🗸 Maintenance 🗸                       |                                    |  |  |
| COC Yields                                                  |                              |                    | Crop Year : 2020 State: Missouri(29), C | ounty: Scott(201) Change Selection |  |  |
|                                                             |                              |                    |                                         |                                    |  |  |
| Commodity                                                   | Commodity Class              | Unit of Measure    | Irrigated                               | Non-Irrigated                      |  |  |
| Barley(2200)                                                |                              | Bushels            | 21.00                                   | 16.00                              |  |  |
|                                                             |                              |                    |                                         |                                    |  |  |
| Canola(7200)                                                |                              | Bushels            |                                         |                                    |  |  |
| Chickpeas(5100)                                             | Chickpeas (Large) (CHL)      | Hundredweight      |                                         |                                    |  |  |
| enerpeus(siss)                                              | energes (euge) (ene)         | nunarcoweight      | 25.00                                   | 17.55                              |  |  |
| Corn(2000)                                                  |                              | Bushels            | 160                                     | 100                                |  |  |
|                                                             |                              |                    |                                         |                                    |  |  |

## C Action

Modify the COC Yields according to the following:

- access COC Yields according to paragraph 101
- click in the field for the practice of the applicable commodity or commodity class to modify and enter the revised yield
- CLICK "Save" to save the entry
- CLICK "Cancel" to cancel the process
- **Note:** Second Party Approval is required for all changes according to paragraph 103. The user who entered the yield information, cannot perform second party approval.--\*

**106-199** (Reserved)

•

## Part 4 Other Administrative Functions

## \*--200 State Maximum Moisture Main Menu

#### A Overview

State maximum acceptable moisture levels are determined annually according to 8-LP and are maintained in LPAS. LPAS provides the ability to enter or edit state maximum acceptable moisture levels by commodity.

#### **B** Example of State Maximum Moisture Main Menu Screen

The following is an example of the State Maximum Moisture Main Menu screen.

| United States Depar       | Farm Service Agency                                                                                               |                                         |  |  |  |  |  |  |
|---------------------------|----------------------------------------------------------------------------------------------------|-----------------------------------------|--|--|--|--|--|--|
| LPAS   Loan an            | LPAS   Loan and LDP Program Administration                                                                        |                                         |  |  |  |  |  |  |
| Home Warehouse $\vee$     | COC Yields & Moisture 🗸                                                                                           | Grading Factors 🗸 Crops 🗸 Maintenance 🗸 |  |  |  |  |  |  |
| LPAS Hom<br>Return to top | Yield Data<br>Yield Approval<br>Standard Moisture<br>State Maximum Moisture<br>State Maximum Moisture<br>Approval |                                         |  |  |  |  |  |  |
| Program Information       | n Agency Guideline                                                                                                | es Resources                            |  |  |  |  |  |  |
| 8-LP                      | Forms                                                                                                    | FSA.gov                                 |  |  |  |  |  |  |
| 15-PS Handbooks           |                                                                                                    | Inside FSA                              |  |  |  |  |  |  |
| Notices                   |                                                                                                    | USDA.gov                                |  |  |  |  |  |  |
|                           | Publications                                                                                                    | Policies and Links                      |  |  |  |  |  |  |
|                           | Software Transmittal                                                                                              | ls                                      |  |  |  |  |  |  |

\_\_\*

# \*--200 State Maximum Moisture Main Menu (Continued)

## C Action

Access State Maximum Moisture Screen from the LPAS Home Screen according the following:

- CLICK "COC Yields & Moisture"
- CLICK "State Maximum Moisture" from the drop-down menu.--\*

## \*--201 State Maximum Moisture Screen

## A Overview

This screen allows users to select the program year.

# **B** Example of State Maximum Moisture Screen

The following is an example of the State Maximum Moisture Screen.

| USDA United States Department                                                                                    | of Agriculture                                       | Farm Service Agency                       |
|----------------------------------------------------------------------------------------------------|------------------------------------------------------|-------------------------------------------|
| <b>CS</b>   Common Sele                                                                                          | ction                                                |                                           |
| LPAS - State<br>Program Year<br>Select One<br>Select Cancel<br>Return to top                                     | Maximum Moisture<br>Required                         |                                           |
| <b>Agency Guidelines</b><br>Publications<br>Handbooks<br>Notices<br>FFAS Employee Forms<br>Software Transmittals | <b>Resources</b><br>Inside FSA<br>Policies and Links | Contact Us<br>FSA Website<br>USDA Website |

# \*--201 State Maximum Moisture Screen (Continued)

## C Action

Access the maximum moisture from the State Maximum Moisture Screen for a particular year according the following:

- Select the program year from the drop-down menu
- CLICK "Select" to proceed to the next screen
- CLICK "Cancel" to cancel the process.--\*

#### A Overview

The State Maximum Moisture Results Screen allows the user to enter moisture for eligible commodities, for the State. State maximum moisture levels are the commodity name level.

**Note**: Only authorized State users associated with the State will be able to add or edit maximum moisture within the State. All other users will have view capability.

## **B** Example of State Maximum Moisture Results Screen

The following is an example of the State Maximum Moisture Results Screen.

| USDA United States Depart                  | United States Department of Agriculture |                      |               |                                  |  |  |
|--------------------------------------------|-----------------------------------------|----------------------|---------------|----------------------------------|--|--|
| LPAS   Loan and LDP Program Administration |                                         |                      |               |                                  |  |  |
| Home Warehouse 🗸                           | COC Yields & Moistur                    | re ∨ Grading Factors | ∨ Crops ∨ M   | 1aintenance 🗸                    |  |  |
| State Maximu                               | um Moisture                             | :                    | C             | rop Year : 2020 Change Selection |  |  |
| State                                      | (F                                      | Required)            |               |                                  |  |  |
| Nebraska (31)                              |                                         | ~                    |               |                                  |  |  |
| Commodity Name                             | Commodity Code                          | Standard Moisture    | Shrink Factor | State Maximum Moisture           |  |  |
| Barley                                     | 2200                                    | 14.50                | 1.30          | 18.50                            |  |  |
| Canola                                     | 7200                                    | 10.00                | 1.10          |                                  |  |  |
| Chickpeas                                  | 5100                                    | 15.00                | 1.30          |                                  |  |  |

# \*--202 State Maximum Moisture Results Screen (Continued)

# C Field Descriptions and Actions for the State Maximum Moisture Results Screen

The following table provides the field descriptions and actions for the State Maximum Moisture Results Screen.

| Field/Button      | Description                          | Action                        |
|-------------------|--------------------------------------|-------------------------------|
| Crop Year         | Identifies the crop year of the      | CLICK "Change Selection"      |
| -                 | State Maximum Moisture.              | to select a different year.   |
| State             | Identifies the State associated to   | Select the State to view from |
|                   | the user or if "Show All States      | the drop-down menu.           |
|                   | and Counties" is selected, select    |                               |
|                   | the State to view.                   |                               |
|                   |                                      |                               |
|                   | <b>Note:</b> This will auto populate |                               |
|                   | for the user associated              |                               |
|                   | with the State.                      |                               |
| Commodity Name    | Displays the commodity name.         |                               |
| Commodity Code    | Displays the commodity code          |                               |
|                   | associated with commodity.           |                               |
| Standard Moisture | Displays the standard moisture       |                               |
|                   | for the commodity.                   |                               |
| Shrink Factor     | Displays the shrink factor for the   |                               |
|                   | commodity.                           |                               |
| State Maximum     | This allows the user to enter State  | Manually enter the maximum    |
| Moisture          | maximum moisture levels              | moisture level.               |
|                   |                                      |                               |
|                   | Note: If an entry was in error,      | Note: No action available in  |
|                   | the user can backspace or            | view mode.                    |
|                   | select the "X' in the field.         |                               |
| Save              | Save                                 |                               |
|                   |                                      | entries.                      |
| Cancel            |                                      | CLICK "Cancel" to cancel      |
|                   |                                      | the process.                  |

\_\_\*

## \*--203 State Maximum Moisture Approval Main Menu

## A Overview

State maximum moisture levels must have second party approval to ensure accuracy.

The user who entered the maximum moisture information, cannot perform second party approval.

## **B** Example of State Maximum Moisture Approval Main Menu Screen

The following is an example of the State Maximum Moisture Approval Main Menu Screen.

| Sea United States Depart | Farm Service Agency     |                                                        |  |
|--------------------------|-------------------------|--------------------------------------------------------|--|
|                          | d I DP Program Ar       | dministration                                          |  |
| LI NO   LOUIT UI         |                         |                                                        |  |
| Home Warehouse $\vee$    | COC Yields & Moisture 🗸 | Grading Factors $\lor$ Crops $\lor$ Maintenance $\lor$ |  |
|                          | Yield Data              |                                                        |  |
| LPAS Hom                 | Yield Approval          |                                                        |  |
|                          | Standard Moisture       |                                                        |  |
| Return to top            | State Maximum Moisture  |                                                        |  |
|                          | State Maximum Moisture  |                                                        |  |
|                          | Approval                |                                                        |  |
| Program Information      | n Agency Guideline      | es Resources                                           |  |
| 8-LP                     | Forms                   | FSA.gov                                                |  |
| 15-PS                    | Handbooks               | Inside FSA                                             |  |
|                          | Notices                 | USDA.gov                                               |  |
|                          | Publications            | Policies and Links                                     |  |
|                          | Software Transmitta     | ıls                                                    |  |
|                          |                         |                                                        |  |

--\*

# \*--203 State Maximum Moisture Approval Main Menu (Continued)

## C Action

Access State Maximum Moisture Approval Screen from the LPAS Home Screen according the following:

- CLICK "COC Yields & Moisture"
- CLICK "State Maximum Moisture Approval".--\*

# \*--204 State Maximum Moisture Approval Screen

## A Overview

This screen allows users to select the program year.

# **B** State Maximum Moisture Approval Screen

The following is an example of the State Maximum Moisture Approval Screen.

| United States Department                                                                                         | of Agriculture                                       | Farm Service Agency                       |
|----------------------------------------------------------------------------------------------------|------------------------------------------------------|-------------------------------------------|
| <b>CS</b>   Common Sele                                                                                          | ction                                                |                                           |
| LPAS - State<br>Program Year<br>Select One<br>Select Cancel<br>Return to top                                     | Maximum Moisture Approval                            |                                           |
| <b>Agency Guidelines</b><br>Publications<br>Handbooks<br>Notices<br>FFAS Employee Forms<br>Software Transmittals | <b>Resources</b><br>Inside FSA<br>Policies and Links | Contact Us<br>FSA Website<br>USDA Website |

\_\_\*

# \*--204 State Maximum Moisture Approval Screen (Continued)

## C Action

Access the maximum moisture from the State Maximum Moisture Screen for a particular year according the following:

- Select the program year from the drop-down menu
- CLICK "Select" to proceed to the next screen
- CLICK "Cancel" to cancel the process.--\*

## \*--205 State Maximum Moisture Approval Results Screen

#### A Overview

The State Maximum Moisture Approval Results Screen allows the user to select by commodity the State maximum moisture level to approve.

## **B** Example of State Maximum Moisture Approval Results Screen

The following is an example of the State Maximum Moisture Approval Results Screen.

| USDA Uni               | United States Department of Agriculture Farm Service Agency |                   |                   |                      |                  |                           |  |
|------------------------|-------------------------------------------------------------|-------------------|-------------------|----------------------|------------------|---------------------------|--|
| LPAS                   | LPAS   Loan and LDP Program Administration                  |                   |                   |                      |                  |                           |  |
| Home                   | Warehouse 🗸                                                 | COC Yields & Mois | ture 🗸 Grading Fa | actors ∨ Crops ∨     | Maintenance      | ~                         |  |
| Stat                   | e Maximu                                                    | m Moistui         | re                |                      | Crop Year : 2    | 020 Change Selection      |  |
| App<br>State<br>Nebras | Approval<br>State (Required)<br>Nebraska (31)               |                   |                   |                      |                  |                           |  |
|                        | Pending<br>Status                                           | Commodity         | Commodity<br>Code | Standard<br>Moisture | Shrink<br>Factor | State Maximum<br>Moisture |  |
|                        | Modified                                                    | Barley            | 2200              | 14.50                | 1.30             | 18.55                     |  |
|                        | Deleted                                                     | Canola            | 7200              | 10.00                | 1.10             | 14.00                     |  |
|                        | Deleted                                                     | Chickpeas         | 5100              | 15.00                | 1.30             | 19.00                     |  |
|                        | Modified                                                    | Corn              | 2000              | 15.50                | 1.30             | 19.50                     |  |
|                        | Deleted                                                     | Crambe            | 8000              | 10.00                | 1.10             | 14.00                     |  |

--\*

# \*--205 State Maximum Moisture Approval Results Screen (Continued)

# C Field Descriptions and Actions for the State Maximum Moisture Approval Screen

The following table provides field descriptions and actions for the Maximum Moisture Approval Screen.

| Field/Button        | Description                        | Action                                   |
|---------------------|------------------------------------|------------------------------------------|
| Crop Year           | Identifies the crop year of the    | CLICK "Change Selection"                 |
| -                   | State maximum moisture.            | to select a different year.              |
| State               | Identifies the State associated to | Select the State to view from            |
|                     | the user or if "Show All States    | the drop-down menu.                      |
|                     | and Counties" is selected, the     |                                          |
|                     | State to view.                     |                                          |
|                     |                                    |                                          |
|                     | Note: This will auto populate      |                                          |
|                     | for the user associated            |                                          |
| ~ 1                 | with the State.                    |                                          |
| Select All Moisture | Allows the user to select all      | Check ( $\checkmark$ ) the box to select |
|                     | commodities displayed.             | all commodities displayed                |
|                     |                                    | for approval.                            |
|                     |                                    | Note: No action available                |
|                     |                                    | in view mode                             |
| Check Box           | Allows the user to select          | Check $()$ the box to select             |
| CHEEK DOA           | commodities individually           | the commodity to approve                 |
| Pending Status      | Displays the status of the State   |                                          |
| Tohung Status       | maximum moisture entry.            |                                          |
| Commodity           | Displays the commodity name.       |                                          |
| Commodity Code      | Displays the commodity code        |                                          |
| , ·                 | associated with the commodity.     |                                          |
| Standard Moisture   | Displays the standard moisture     |                                          |
|                     | for the commodity.                 |                                          |
| Shrink Factor       | Displays the shrink factor for the |                                          |
|                     | commodity.                         |                                          |
| State Maximum       | Displays the State maximum         |                                          |
| Moisture            | moisture entered for the           |                                          |
|                     | commodity.                         |                                          |
| Approve             |                                    | CLICK "Approve" to                       |
|                     |                                    | approve the commodity                    |
| <u> </u>            |                                    | selected.                                |
| Cancel              |                                    | CLICK "Cancel" to cancel                 |
|                     |                                    | the process.                             |

--\*

## A Overview

The State Maximum Moisture Results Screen allows the user to edit maximum moisture.

# **B** Example of State Maximum Moisture Results Screen

The following is an example of the State Maximum Moisture Results Screen.

| USDA                                                                             | Farm Service Agency |                |                   |               |                        |  |  |  |
|----------------------------------------------------------------------------------|---------------------|----------------|-------------------|---------------|------------------------|--|--|--|
| LPAS   Loan and LDP Program Administration                                       |                     |                |                   |               |                        |  |  |  |
| Home Warehouse V COC Yields & Moisture V Grading Factors V Crops V Maintenance V |                     |                |                   |               |                        |  |  |  |
| State Maximum Moisture       Crop Year : 2020       Change Selection             |                     |                |                   |               |                        |  |  |  |
| Stat                                                                             | State (Required)    |                |                   |               |                        |  |  |  |
| Ne                                                                               | braska (31)         |                | ~                 |               |                        |  |  |  |
|                                                                                  |                     |                |                   |               |                        |  |  |  |
| Co                                                                               | mmodity Name        | Commodity Code | Standard Moisture | Shrink Factor | State Maximum Moisture |  |  |  |
| Ba                                                                               | rley                | 2200           | 14.50             | 1.30          | 18.50                  |  |  |  |
| Ca                                                                               | nola                | 7200           | 10.00             | 1.10          |                        |  |  |  |
| Ch                                                                               | ickpeas             | 5100           | 15.00             | 1.30          |                        |  |  |  |
| Co                                                                               | rn                  | 2000           | 15.50             | 1.30          | 20.00                  |  |  |  |
|                                                                                  |                     |                |                   |               | *                      |  |  |  |

#### \*--206 Modify State Maximum Moisture (Continued)

#### C Action

Modify the State maximum moisture according to the following:

- access the State Maximum Moisture Screen according to paragraph 200
- for the applicable commodity, click the field for the moisture to modify, and enter the revised maximum moisture
- CLICK "Save" to save the entry
- CLICK "Cancel" to cancel the process.
- **Note:** Second Party Approval is required for all changes according to paragraph 203. The user who entered the maximum moisture information, cannot perform second party approval.--\*

# Reports, Forms, Abbreviations, and Redelegations of Authority

# Reports

None.

# Forms

None.

# **Abbreviations Not in 1-CM**

| Approved<br>Abbreviation | Term                                       | Reference |
|--------------------------|--------------------------------------------|-----------|
| LPAS                     | Loan and LDP Program Administration System | Part 2    |
| PDD                      | Program Delivery Division                  | 1,2       |

## **Redelegations of Authority**

None.

# Menu and Screen Index

The following menus and screens are displayed in this handbook.

| Title                                            | Reference |
|--------------------------------------------------|-----------|
| Add Warehouse Favorites Screen                   | 27, 28    |
| LPAS Home Screen                                 | 20        |
| LPAS Warehouse Favorites Screen                  | 25        |
| View Warehouse Results Screen                    | 24.5      |
| Warehouse Data Search Results Screen             | 24        |
| Warehouse Data Search Screen                     | 23        |
| Warehouse Favorites Screen                       | 26        |
| Warehouse Menu Screen                            | 21        |
| COC Yield Menu Screen                            | 100       |
| COC Yield Screen                                 | 101       |
| COC Yields Results Screen                        | 102, 105  |
| COC Yield Approval Screen                        | 103       |
| COC Yields Approval Results Screen               | 104       |
| State Maximum Moisture Main Menu Screen          | 200       |
| State Maximum Moisture Screen                    | 201       |
| State Maximum Moisture Results Screen            | 202, 206  |
| State Maximum Moisture Approval Main Menu Screen | 203       |
| State Maximum Moisture Approval Screen           | 204       |
| State Maximum Moisture Approval Results Screen   | 205       |

.